# Finding tax information in REALM<sup>™</sup>

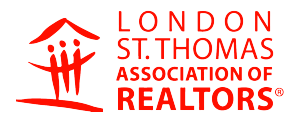

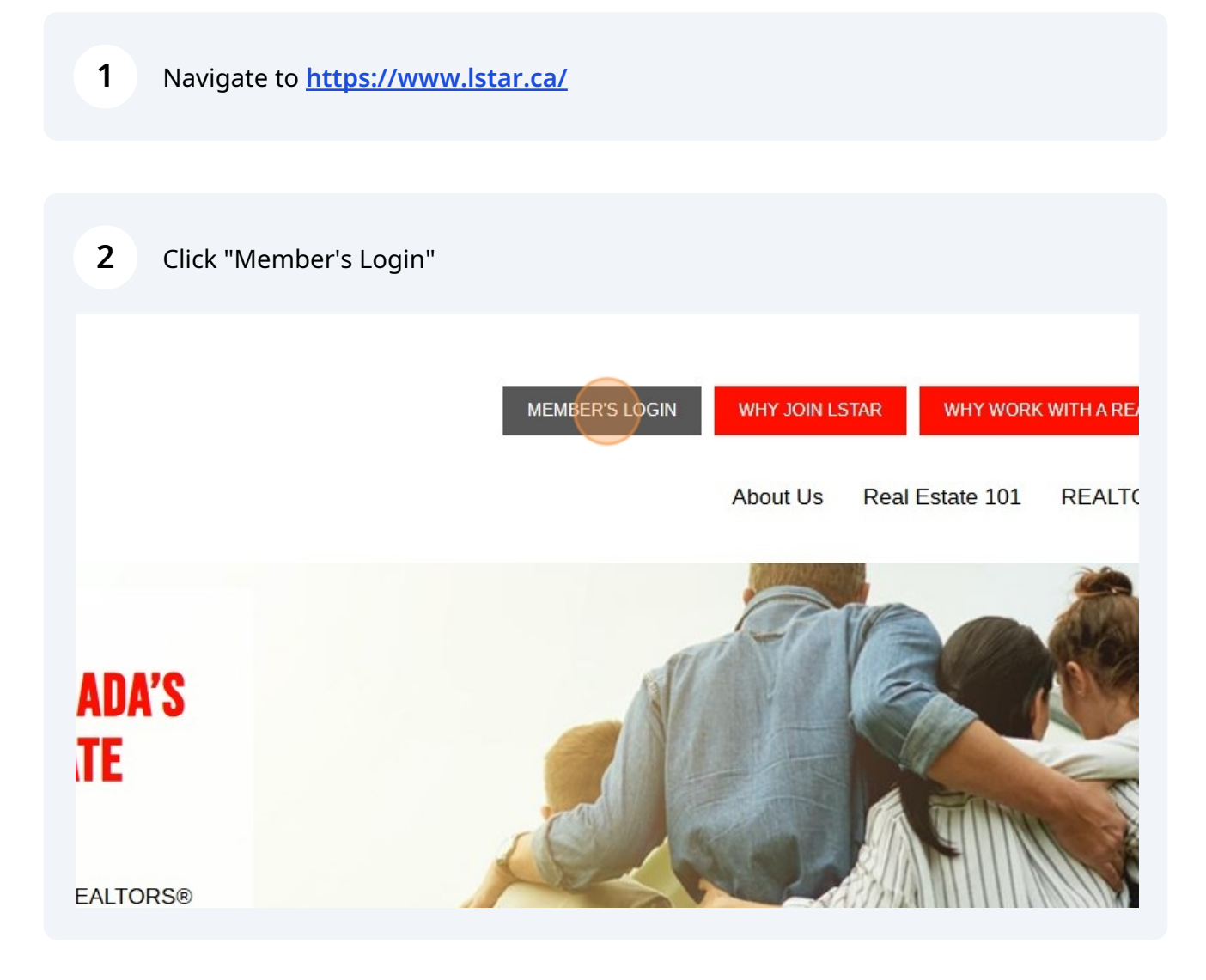

### 3 Click "PropTx Login"

PropTx Login using the credentials sent to you via the instruction email you received in mid-February. The instructions are <u>linked here</u> for your convenience as well.

# PLEASE CLICK "PROPTX LOGIN" TO CONTINUE:

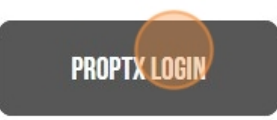

Please note that the previous REALTOR.ca Login option is no longer available, so you should set up your PropTx Login TODAY!

4 Click the "ENTER YOUR USER ID" field and enter your 7-digit ID

| οριχ           |                    |
|----------------|--------------------|
|                | ENTER YOUR USER ID |
| 0              | ••••               |
|                | PIN                |
| 2              |                    |
|                | Submit             |
| New User Set-U |                    |
| Forgot PIN     |                    |

### **5** Click the "PIN" field.

# <image>

### 6 SUBMIT ENTER YOUR USER ID ..... Ø PIN Ø .... Submit New User Set-Up Forgot PIN? By clicking on the "Submit" button you are confirming that PropTx Innovations Inc. has authorized your use of the User ID, PIN and One-Time Code entered and that you are an Authorized User. Fraudulently accessing the system using someone else's User ID, PIN, and One-Time Code are criminal offences punishable by up to ten years imprisonment and may result in statutory and contractual damages.

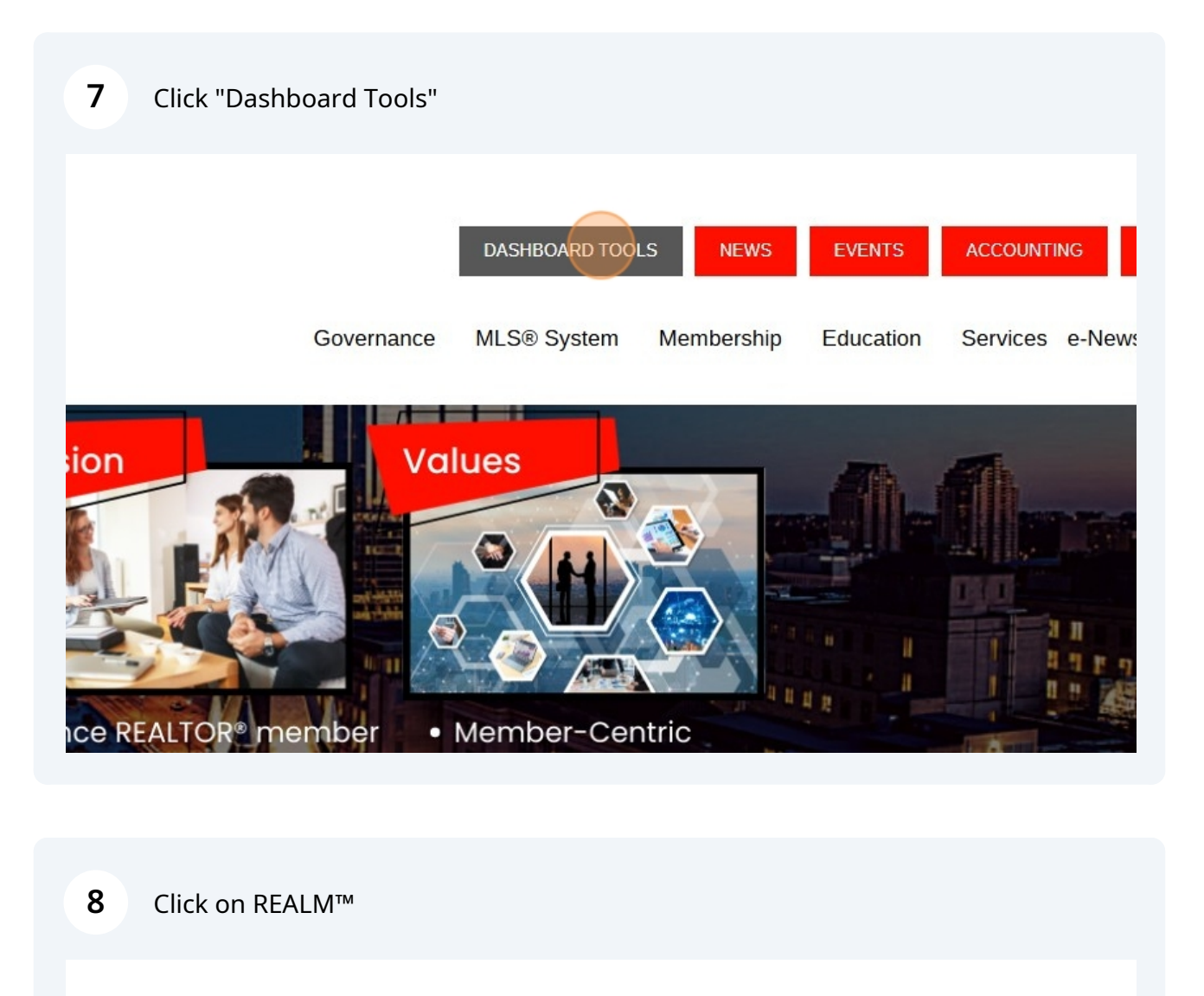

### ) N D O N THOMAS

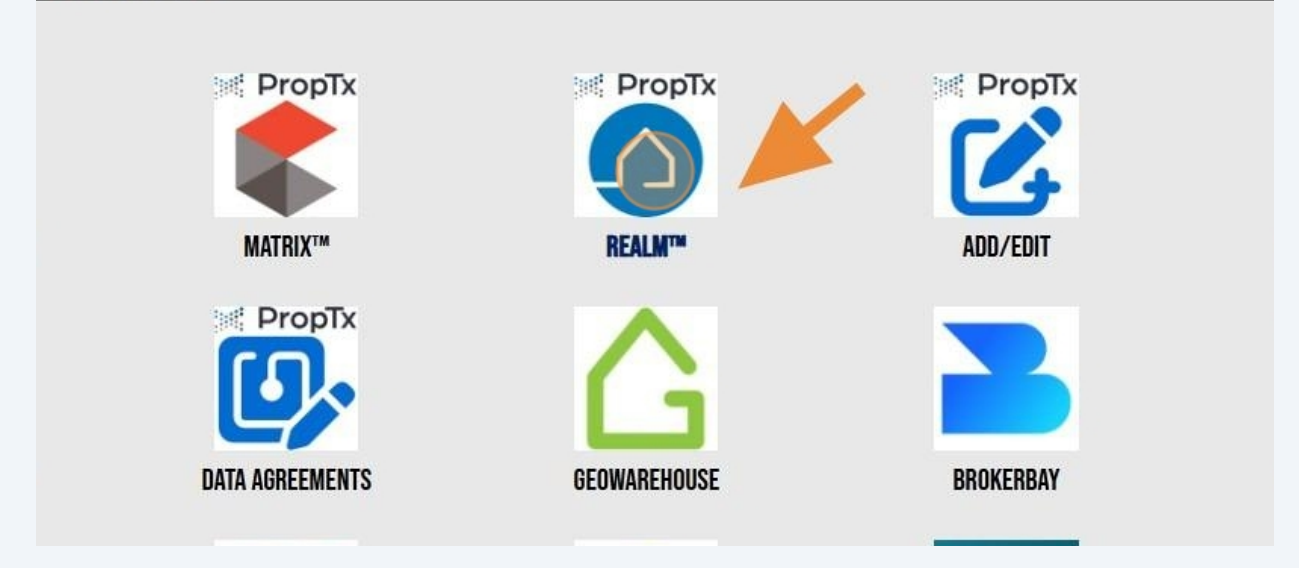

### Choose the listing that you want to find the taxes for.

9

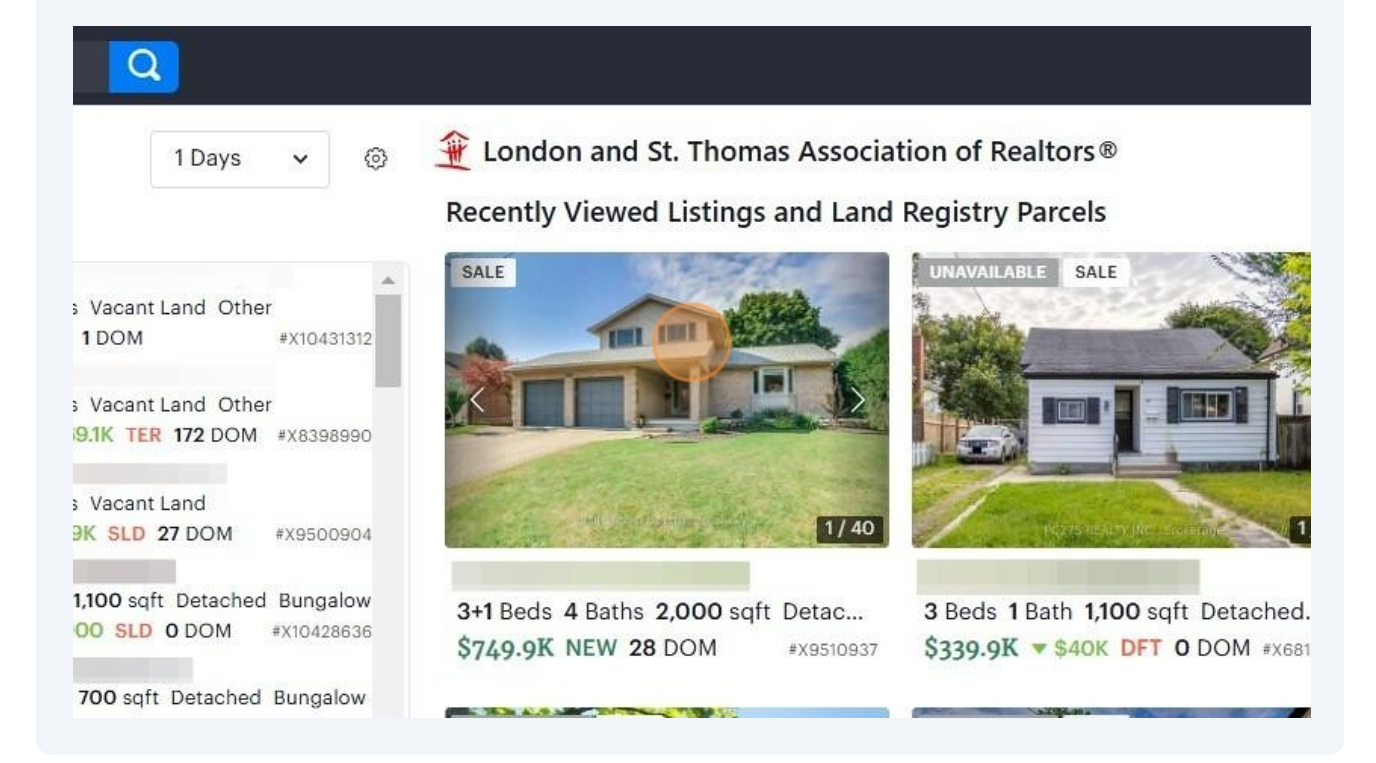

**10** Click "PropertyLine Store" in the deep links under the primary picture.

## Click "Assessment Details"

| Address  Start typing an addre                                                                 | ess. e.g. 1355 Kingston Rd     | Q Search |
|------------------------------------------------------------------------------------------------|--------------------------------|----------|
| < Back                                                                                         | , LONDON, C                    | N        |
| Reports                                                                                        | Assessment Details             |          |
| vailable Reports: <b>7</b>                                                                     |                                |          |
| REALTOR® AVM Enhance<br>Report                                                                 | ced Residential \$27.00        |          |
|                                                                                                |                                |          |
| Real-time market value estimate and k subject propertu.                                        | ey property attributes for the |          |
| Real-time market value estimate and k<br>subject property.                                     | ey property attributes for the |          |
| Real-time market value estimate and k<br>subject property.                                     | ey property attributes for the |          |
| Real-time market value estimate and k<br>subject property.<br>Enter Order Reference (optional) | ey property attributes for the |          |

| <b>12</b> Opens to downl      | oad the                                                                                                    | free r                      | eport.                                                                                                    |                                 |            |        |                           |          |
|-------------------------------|----------------------------------------------------------------------------------------------------|-----------------------------|----------------------------------------------------------------------------------------------------|---------------------------------|------------|--------|---------------------------|----------|
| ss ▼ Start typing an address. | e.g. 1355 K                                                                                                    | ingston R                   | d                                                                                                    |                                 | ٩          | Search | ۰                         |          |
| <b>Q</b> 39 SWEETI            | BRIAF                                                                                                    | R RD                        | , LON                                                                                                    | NDON,                           | ON N5Y     | 5E8    |                           |          |
| Reports                       |                                                                                                    | Asses                       | sment D                                                                                                    | etails                          | 2022-11-01 |        |                           |          |
| EALTOR @ 1 / 3 — 39           | Compare (property or element)     Compare (property or element)     Compare (property or element)     Compare (property det & Banarder     Compare (property det & Banarder     Compare (proper |                             | NI Report -<br>NI Report -<br>NI All de<br>new Machine (not an survey)<br>-faceby descaled (not an survey) | 2 -                             | Google     |        |                           | ber 2022 |
|                               | Site Details                                                                                                    | Depth                       | Site Area                                                                                                  | Variance                        | -          | 2024 G | oogie - Image Date: Novem |          |
|                               | 60.00 F<br>On-Site Variables                                                                                                    | 133.34 F<br>Abuts Variables | 8,000.40 F<br>Prosimity Variables                                                                          | Regular<br>Waterfront Variables | Man        | Sat    | ellite                    |          |
|                               |                                                                                                    |                             |                                                                                                    |                                 |            |        |                           |          |

## See estimate tax info here:

| 100000011000                                                                                                    |                                                                                                    |  |
|----------------------------------------------------------------------------------------------------|----------------------------------------------------------------------------------------------------|--|
| 2017                                                                                                    | \$355,310                                                                                                    |  |
| 2018                                                                                                    | \$359,873                                                                                                    |  |
| 2019                                                                                                    | \$364,437                                                                                                    |  |
| 2020                                                                                                    | \$369,000                                                                                                    |  |
| 2021                                                                                                    | \$369,000                                                                                                    |  |
| 2022                                                                                                    | \$369,000                                                                                                    |  |
| 2023                                                                                                    | \$369,000                                                                                                    |  |
| 2024                                                                                                    | \$369,000                                                                                                    |  |
| 2025                                                                                                    | \$369.000                                                                                                    |  |
| Residential Tax Estimato                                                                                             | es<br>Tax Estimate                                                                                                    |  |
| Residential Tax Estimato                                                                                             | es<br>Tax Estimate                                                                                                    |  |
| Residential Tax Estimati<br>Tax Year<br>2016                                                                         | es<br>Tax Estimate<br>\$4,779                                                                                                    |  |
| Residential Tax Estimat<br>Tax Year<br>2016<br>2017                                                                  | 85<br>Tax Estimate<br>\$4,779<br>\$4,834                                                                                                    |  |
| Residential Tax Estimato<br>Tax Year<br>2016<br>2017<br>2018                                                         | 05<br>Tax Estimate<br>54,779<br>44,834<br>44,834                                                                                                    |  |
| Residential Tax Estimat<br>Tax Year<br>2016<br>2017<br>2018<br>2019                                                  | 05<br>Tax Estimate<br>44,779<br>44,834<br>44,861<br>44,884                                                                                                    |  |
| Residential Tax Estimato<br>Tax Year<br>2016<br>2017<br>2018<br>2019<br>2020                                         | es<br>Tax Estimate<br>\$4,779<br>\$4,834<br>\$4,861<br>\$4,884<br>\$4,884<br>\$4,875                                                                                                    |  |
| Residential Tax Estimate<br>Tax Year<br>2016<br>2017<br>2018<br>2019<br>2020<br>2020<br>2021                         | 05<br>Tax Estimate<br>44,779<br>44,834<br>44,861<br>44,864<br>44,875<br>45,123                                                                                                    |  |
| Residential Tax Estimate<br>Tax Year<br>2016<br>2019<br>2019<br>2020<br>2020<br>2021<br>2022                         | 65<br>Tax Estimate<br>44,779<br>44,834<br>44,861<br>44,884<br>44,875<br>45,123<br>45,123                                                                                                    |  |
| Residential Tax Estimato<br>Tax Year<br>2016<br>2017<br>2018<br>2019<br>2020<br>2020<br>2021<br>2022<br>2022<br>2023 | e5<br>Tax Estimate<br>\$4,779<br>\$4,834<br>\$4,84<br>\$4,84<br>\$4,8975<br>\$5,123<br>\$5,248<br>\$5,324                                                                                                    |  |
| Residential Tax Estimat<br>Tax Year<br>2016<br>2017<br>2018<br>2020<br>2020<br>2020<br>2021<br>2022<br>2023<br>2024  | 85<br>Tax Estimate<br>54,779<br>54,834<br>54,861<br>54,884<br>55,753<br>55,723<br>55,248<br>55,294<br>55,394<br>55,395<br>55,395<br>55,3 |  |

### Structure Details

| Structure Description | SINGLE FAMILY DETACHED |
|-----------------------|------------------------|
| Year Built            | 1986                   |
| Full Storeys          | 2                      |
| Partial Storeys       | No part storey         |
| Bedrooms              | 4                      |
| Full Bathrooms        | 3                      |
| Half Bathrooms        | 1                      |
| Split Level           | No Split               |
| Fireplace             | 1                      |
| Condo Floor Level     |                        |
| Condo Garage Type     |                        |
| Condo Garage Spaces   |                        |